| MODULO TCF- Teste de Condicionamento físico |                          |  |  |  |  |  |
|---------------------------------------------|--------------------------|--|--|--|--|--|
| Versão                                      | SIGEP 1.45 - SIGS 2.7    |  |  |  |  |  |
| Tarefa principal                            | Melhoria Negocial: 45827 |  |  |  |  |  |
| Onde o módulo está disponível?              | menu OCUPACIONAL – TCF.  |  |  |  |  |  |
| Perfis que acessam e modificam o módulo     | Médico                   |  |  |  |  |  |
|                                             | Educador físico          |  |  |  |  |  |
|                                             | Fisioterapeuta           |  |  |  |  |  |
| Perfis que apenas consultam o menu          | Diretor                  |  |  |  |  |  |
|                                             | Apoio ao gestor          |  |  |  |  |  |
|                                             | Recepcionista            |  |  |  |  |  |

SIGS

AGO.2023

Servidores ocupantes do cargo de Técnico Judiciário, área administrativa, especialidade agente de polícia judiciária (antigo agente de segurança) e que estejam ativos na função, necessitam realizar o Teste de Condicionamento Físico - TCF (Recomendação nº 15/CSJT, de 18 de setembro de 2013). No caso destes servidores, o SIGS traz itens específicos do teste, para serem preenchidos.

A etapa inicial é o exame periódico, onde já aparece a primeira alteração – o médico deve informar se o exame é para fins de TCF. O ASO já aparece com as informações sobre os testes a serem realizados, meta e aptidão.

A etapa subsequente é feita pelo educador físico ou fisioterapeuta que fará o registro dos resultados e o sistema calculará se o servidor atingiu ou não as metas.

## PERFIL MÉDICO:

Ao fazer o exame periódico de um **agente de polícia judicial**, o médico deve responder, ao final do exame, se é para fins de TCF ou não.

```
    ▲ Avaliação para TCF
    ▲ Este exame é para fins de TCF? *
    O Sim ● Não
```

Quando a resposta for positiva, o SIGS traz as seguintes categorias: Apto; Apto com restrições; inapto.

Em Apto, todos os exercícios listados são automaticamente preenchidos, exceto o teste

Página 1 | 11

cardiorrespiratório, onde o médico deverá selecionar: teste de Cooper ou teste de milhas. As metas são automaticamente calculadas de acordo com o Anexo I da Recomendação 15/CSJT.

SIGS AGO.2023

|                                           | INTERNO - SERVIDOR(A))                                                 |                                        |   |   |
|-------------------------------------------|------------------------------------------------------------------------|----------------------------------------|---|---|
|                                           |                                                                        | Itens por página 5 🗸 0 de 0            | < | > |
| Avaliação para TCF                        |                                                                        |                                        |   | ^ |
| Paciente ainda não possui TCF concluído   | para o exercício anterior ao informado.                                |                                        |   |   |
| ste exame é para fins de TCF? *           | Para realização do TCF, o examinando encontra-se: *                    | Ano de enquadramento do TCF: *         |   |   |
| 🧿 Sim 🔘 Não                               | ● APTO ○ APTO COM RESTRIÇÕES ○ INAPTO                                  | ● 1° ANO ○ 2° ANO ○ A PARTIR DO 3° ANO |   |   |
| viante dos exames analisados, informo que | o(a) servidor(a) encontra-se apto para realizar os seguintes testes: * |                                        |   |   |
| TESTE                                     | META                                                                   |                                        |   |   |
| Abdominal                                 | 3 repetições                                                           |                                        |   |   |
| Flexão de braços                          | 4 repetições                                                           |                                        |   |   |
| Flexibilidade                             | 8 centímetros                                                          |                                        |   |   |
| Cardiorrespiratório                       | 13 VO2 Máx.                                                            |                                        |   |   |
| Cardio a ser realizado: 🔘 COOPER 🔘 N      | /ILHAS                                                                 |                                        |   |   |
|                                           |                                                                        |                                        |   |   |
| no Exercício *                            |                                                                        |                                        |   |   |

Em Apto com restrições, o médico pode desmarcar algum dos exercícios que o servidor não esteja capacitado para realizar. Neste caso, a meta do exercício desmarcado ficará em branco:

|                                           | Sistema Integrado de Gestão em S<br>Versão: 2.7.0-beta-22-2023-07-11-194430 | Saúde                                  | Médico = 13 2 |
|-------------------------------------------|-----------------------------------------------------------------------------|----------------------------------------|---------------|
| Homologacação (SIGEP19C)<br>QUADRO INTE   | ERNO - SERVIDOR(A))                                                         |                                        | ~             |
| Avaliação para TCF                        |                                                                             |                                        | ^             |
| Paciente ainda não possui TCF concluído   | para o exercício anterior ao informado.                                     |                                        |               |
| Este exame é para fins de TCF? *          | Para realização do TCF, o examinando encontra-se: *                         | Ano de enquadramento do TCF: *         |               |
| ● Sim ○ Não                               | 🔵 APTO 🖲 APTO COM RESTRIÇÕES 🔵 INAPTO                                       | ● 1° ANO ○ 2° ANO ○ A PARTIR DO 3° ANO |               |
| Diante dos exames analisados, informo que | e o(a) servidor(a) encontra-se apto para realizar os seguintes testes: *    |                                        |               |
| TESTE                                     | META                                                                        |                                        |               |
| - Abdominal                               | 2 repetições                                                                |                                        |               |
| Flexão de braços                          |                                                                             |                                        |               |
| V Flexibilidade                           | 8 centímetros                                                               |                                        |               |
| 🗸 Cardiorrespiratório                     | 11 VO2 Máx.                                                                 |                                        |               |
| Cardio a ser realizado: 🔘 COOPER 🔘 I      | MILHAS                                                                      |                                        |               |
|                                           |                                                                             |                                        |               |
| Ano Exercício *                           |                                                                             |                                        |               |

No caso de inaptidão, todos os testes ficarão em cinza claro e as metas ficarão em branco, conforme a imagem a seguir:

|                                                                                                    | JI 5105<br>Versão: 2.7.0-beta-42-2023-08-02-210247                     |                                        | Médico |     | Ē |
|----------------------------------------------------------------------------------------------------|------------------------------------------------------------------------|----------------------------------------|--------|-----|---|
| (QUADRO II                                                                                                  | ITERNO - SERVIDOR(A))                                                  |                                        |        |     |   |
|                                                                                                    |                                                                        | Itens por página 5 🗸 👻                 | 0 de 0 | < > | > |
| Avaliação para TCF                                                                                          |                                                                        |                                        |        |     | ^ |
| Paciente ainda não possui TCF concluído p                                                                   | ara o exercicio anterior ao informado.                                 |                                        |        |     |   |
| ste exame é para fins de TCF? *                                                                             | Para realização do TCF, o examinando encontra-se: *                    | Ano de enquadramento do TCF: *         |        |     |   |
| 🖲 Sim 🔘 Não                                                                                                 | 🔿 APTO 🔿 APTO COM RESTRIÇÕES 🧿 INAPTO                                  | ● 1° ANO ○ 2° ANO ○ A PARTIR DO 3° ANO |        |     |   |
| iante dos exames analisados, informo que o                                                                  | v(a) servidor(a) encontra-se apto para realizar os seguintes testes: * |                                        |        |     |   |
| Abdominal                                                                                                   |                                                                        |                                        |        |     |   |
|                                                                                                    |                                                                        |                                        |        |     |   |
| Flexão de braços                                                                                            |                                                                        |                                        |        |     |   |
| <ul> <li>Flexão de braços</li> <li>Flexibilidade</li> </ul>                                                 | -                                                                      |                                        |        |     |   |
| <ul> <li>Flexão de braços</li> <li>Flexibilidade</li> <li>Cardiorrespiratório</li> </ul>                    | -<br>-<br>-                                                            |                                        |        |     |   |
| Flexão de braços Flexibilidade Cardiorrespiratório Reeccio*                                                 | -<br>-<br>-                                                            |                                        |        |     |   |
| Flexão de braços<br>Flexibilidade<br>Cardiorrespiratório<br>no Exerciso *<br>023                            | -<br>-<br>-                                                            |                                        |        |     |   |
| Flexão de braços Flexibilidade Cardiorrespiratório no Exectos * 023                                         | -<br>-<br>-                                                            |                                        |        |     |   |
| Flexão de braços<br>Flexibilidade<br>Cardiorrespiratório<br>no Exencio *<br>023<br>ecomendações/Observações | -<br>-<br>-                                                            |                                        |        |     |   |

SIGS AGO.2023

OBS: caso o servidor se encontre inapto por dois exercícios consecutivos, o SIGS informará o ocorrido para a seção responsável, por meio de envio de e-mail automático.

## ANO DE EXERCÍCIO

O médico deve preencher o ano de exercício a que o teste se refere -não necessariamente coincidirá com o ano civil.

Para impedir inconsistências, o sistema emitirá mensagem de alerta nos seguintes casos:

1) preencher com ano de exercício acima do ano civil; será exibido o aviso "o exercício do TCF não pode ser maior que o exercício atual"

2) ano que conste no sistema que o teste já foi realizado - será exibido o aviso "já existe registro de TCF (Concluído) para o exercício informado"

O sistema também informa que se o servidor ainda não possui TCF concluído no ano anterior.

## ENQUADRAMENTO

O médico deve preencher o ano de enquadramento do teste. Caso o servidor fique dois anos consecutivos sem realizar o teste (por exemplo, decorrente do exercício de cargo de confiança), o SIGS identifica tal situação e avisa para que seja marcado 1º enquadramento.

#### ABA HISTÓRIA OCUPACIONAL

Na aba "história ocupacional", no card "testes de condicionamento físico (TCF)", é possível verificar todos os testes já realizados pelo servidor que foram registrados pelo perfil profissional "educador físico". Para consultar os resultados do teste, basta clicar no ícone da lupa:

SIGS AGO.2023

|                         |                   | <b>うi</b> ⊤SIGS                  | Sistema Integrae<br>Versão: 2.7.0- | do de Gestão em Saúde<br>beta-22-2023-07-11-194430 |                                | Média                     | 。 <b>≓</b> ₽ 2 |
|-------------------------|-------------------|----------------------------------|------------------------------------|----------------------------------------------------|--------------------------------|---------------------------|----------------|
| Homologa                | icação (SIGEP1    | 9C)<br>(QUADRO INTERNO - SERVIDO | PR(A))                             |                                                    |                                |                           |                |
| Ava                     | iliação           | Exames Complementares            | Perfil de Saúde                    | História Pregressa e Familiar                      | História Ocupacional           | Histórico de Atendimentos | Histórico      |
| Informaçõe              | es do último carg | þ                                |                                    |                                                    |                                |                           | ~              |
| Teletrabalh             | 0                 |                                  |                                    |                                                    |                                |                           | ~              |
| História no             | Tribunal          |                                  |                                    |                                                    |                                |                           | ~              |
| Descrição S<br>paciente | umária das Ativi  | dades de acordo com o relato d   | 0                                  |                                                    |                                |                           | ~              |
| Exames Oc               | upacionais        |                                  |                                    |                                                    |                                |                           | ~              |
| História Pre            | egressa Ocupació  | onal                             |                                    |                                                    |                                |                           | ~              |
| Testes de C             | Condicionamento   | Físico (TCF)                     |                                    |                                                    |                                |                           | ^              |
| Ano                     | Data Início       | Data Conclusão                   |                                    | Atingiu a meta?                                    | Profissional                   | Ações                     |                |
| 2020                    | 07/07/2023        | 09:47   07/07/2023 - 10:03       |                                    | SIM                                                | sabrina trt2 (Educador Físico) | Q                         |                |
| 2019                    | 04/07/2023        | 16:27   04/07/2023 - 16:44       |                                    | SIM                                                | sabrina trt2 (Educador Físico) | Q                         |                |
|                         |                   |                                  |                                    |                                                    | Itens por página 10            | ▼ 1-2 de 2  < <           | > >            |

## HISTÓRICO DE ATENDIMENTO

Na aba "histórico de atendimentos", é possível verificar todos os testes já realizados por servidor. Caso o médico deseje acessar o resultado do TCF, basta clicar no ícone da lupa e o SiGS abrirá uma nova aba no navegador.

| ≡                                    | <b>ji</b> SIGS <sup>Siste</sup> | ma Integrado (<br>Versão: 2.7.0-beta-2 | de Gestão em Saúd<br>12-2023-07-11-194430 | e                      | Médie                     | . 🏓       | ? |
|--------------------------------------|---------------------------------|----------------------------------------|-------------------------------------------|------------------------|---------------------------|-----------|---|
| lodo Homologacação (SIGEP19C)<br>QUA | DRO INTERNO - SERVIDOR(A))      |                                        |                                           |                        |                           |           | ~ |
| < Avaliação Exam                     | es Complementares Pe            | rfil de Saúde                          | História Pregressa e Familia              | r História Ocupacional | Histórico de Atendimentos | Histórico | > |
| Atendimentos do paciente             |                                 |                                        |                                           |                        |                           | ^         |   |
| Filtrar por:<br>TODOS                | •                               |                                        |                                           |                        |                           |           |   |
| Evento                               | Cód. Atendimento                | Data                                   | Profissional                              | CIDs                   |                           | Ações     |   |
| TESTE DE CONDICIONAMENTO FÍSIO       | CO (TCF) 87                     | 07/07/2023 - 10:03                     | sabrina (Educador Físico)                 | [SEM CID]              |                           | 2         |   |
| TESTE DE CONDICIONAMENTO FÍSIO       | CO (TCF) 67                     | 04/07/2023 - 16:46                     | sabrina (Educador Físico)                 | [SEM CID]              |                           | Ø         |   |
| CONSULTA MÉDICA                      | 13981                           | 25/08/2022 - 12:42                     | JOSE (Médico)                             |                        |                           | Q         |   |
| PRONTUÁRIO FÍSICO                    | 869                             | 21/01/2022 - 20:30                     | MARCIA (Médico)                           | [SEM CID]              |                           | Q         |   |
| CONSULTA MÉDICA                      | 4964                            | 01/03/2021 - 09:53                     | JOSE (Médico)                             |                        |                           | Q         |   |
| CONSULTA MÉDICA                      | 4962                            | 01/03/2021 - 09:28                     | JOSE (Médico)                             | [SEM CID]              |                           | Q         |   |
|                                      |                                 |                                        |                                           | /                      |                           | 0         | 1 |

Página 4 | 11

## ATESTADO DE SAÚDE OCUPACIONAL (ASO)

A figura abaixo mostra um modelo de atestado de saúde ocupacional (ASO), informando para quais testes o servidor está apto:

SIGS AGO.2023

Ao finalizar a consulta, o atestado de saúde ocupacional (ASO) será emitido contendo os exercícios liberados, bem como as metas a serem atingidas.

|                                                       | Siste                                                          | ma Integrado de Gestão em Sa                              | aúde (SIGS) - versão 2.7.0-beta-56-2023-08-16-1                                                                         | 54058 |
|-------------------------------------------------------|----------------------------------------------------------------|-----------------------------------------------------------|----------------------------------------------------------------------------------------------------|-------|
| Poder Judic<br>SIGS Tribunal Re<br>CNPJ: 02.83        | ciário Federal<br>gional do Trabalho<br>39.639/0001-90         | da 5ª Região                                              | ATESTADO DE SAÚDE OCUPACION<br>Exame Médico Periódico<br>Via digital<br>Validar em https://assinaturadigital.ill.gov.br | AL    |
| Coordenadoria de Saúde                                |                                                                |                                                           | Assinado digitalmente por<br>Data: 16/08/2023 às 15:15<br>CRM-AL: 55555                                                 | Ĩ     |
| Nome:<br>Matricula:<br>CPF:<br>Cargo / Especialidade: | : TÉCNICO JUDICIÁ                                              | RIO / AGENTE DA POL                                       | ÍCIA JUDICIAL                                                                                                    |       |
| Lotação:                                              |                                                                |                                                           |                                                                                                    |       |
| Função Comissionada                                   | : CHEFE DE DIVIS                                               | ÃΟ                                                        |                                                                                                    |       |
| Pessoa Com Deficiênc                                  | ia: NÃO                                                        |                                                           |                                                                                                    |       |
| Exposição aos Fatores                                 | s de Risco                                                     |                                                           |                                                                                                    | _     |
| Não disponível                                        |                                                                |                                                           |                                                                                                    |       |
| Exames Ocupacionais                                   |                                                                |                                                           |                                                                                                    | _     |
| Não disponível                                        |                                                                |                                                           |                                                                                                    |       |
| Informo, para os devido<br>16/08/2023, tendo sido     | s fins, que o(a) servi<br>foi submetide<br>considerado(a) APT( | dor(a)<br>b(a) a exame médico per<br>O(A) sem restrições. | iódico na data de                                                                                                    |       |
| Teste de Condicionam                                  | ento Físico                                                    |                                                           |                                                                                                    | -     |
| Para realização do TCF, o                             | examinando encontra-                                           | -se: APTO                                                 |                                                                                                    |       |
| Ano de enquadramento: 1º                              | ° ANO                                                          |                                                           |                                                                                                    |       |
| Ano Exercício: 2020                                   |                                                                |                                                           |                                                                                                    |       |
| Recomendações/Observa                                 | ções: -                                                        |                                                           |                                                                                                    |       |
| Diante dos exames analisa                             | ados, informo que o(a)                                         | servidor(a) encontra-se apt                               | o para realizar os                                                                                                    |       |
|                                                       | SELECIONADO                                                    | TESTE                                                     | META                                                                                                    |       |
|                                                       | SIM                                                            | Abdominal                                                 | 11 repetições                                                                                                    |       |
|                                                       | CIM                                                            | Elexão de bracos                                          | 6 repetições                                                                                                    |       |
|                                                       | SIM                                                            | Tioxao do braços                                          | o loboudooo                                                                                                    |       |
|                                                       | SIM                                                            | Flexibilidade                                             | 8 centímetros                                                                                                    |       |

O TCF pode ser feito pelo educador físico ou fisioterapeuta. O profissional deve ter certificado digital, para assinatura no SIGS.

Obs.: Não havendo o profissional no órgão, ele pode ser cadastrado como terceirizado, entretanto ele só conseguirá utilizar o SIGS se tiver o login na rede (verificar com a área de TI do regional).

SIGS AGO.2023

Após a realização de exame periódico para fins de TCF, o SIGS gera um rascunho com os dados registrados. Tais dados são acessados por meio do perfil de usuário "educador físico".

#### ACESSO

Após o login de acesso, localizar o menu inicial no canto superior esquerdo, clicar em "ocupacional" e em seguida, em "TCF":

| ≡                                   |          |
|-------------------------------------|----------|
| Modo Homologacaçã<br>PÁGINA INICIAL | o (SIGEF |
| AGENDA                              | >        |
| ADMINISTRAÇÃO                       | >        |
| OCUPACIONAL                         | ~        |
| TCF                                 |          |
|                                     |          |

## FILTROS DE CONSULTA

No módulo TCF, é possível filtrar os testes registrados, de acordo com: nome do paciente; situação (apto, inapto, apto com restrições, inapto no EMP, não informada, rascunho, concluído, inativo concluído); ano de exercício; data de início e data fim.

Para abrir o rascunho e registrar os resultados do teste, clicar no ícone do lápis:

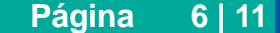

| Consulta de Testes (             | de Condicionam      | nento Físico |                 |           |                  |                   |                      |              |             |            |
|----------------------------------|---------------------|--------------|-----------------|-----------|------------------|-------------------|----------------------|--------------|-------------|------------|
| 〒 Filtros da consulta            |                     |              |                 |           |                  |                   |                      |              |             | ^          |
| Paciente                         |                     |              |                 |           |                  |                   |                      |              |             |            |
| Situação                         |                     |              | ✓ Ano Exercício |           | Data Inicio      |                   | 🖻 🛛 Data Fim         |              |             | ۲          |
| BUSCAR LIMPAR                    |                     |              |                 |           |                  |                   |                      |              |             | download ⊾ |
| Data de registro (inicial/final) | Data do Atendimento | Paciente     |                 | Exercício | Conclusão do TCF | Atendido por      | Situação             | Ações        |             |            |
| 17/08/2023 - 17/08/2023          | 17/08/2023          |              |                 | 2021      |                  | (Médico)          | RASCUNHO             | / 🗵          |             |            |
| 17/08/2023 - 17/08/2023          | 17/08/2023          |              |                 | 2020      | 2                | (Médico)          | RASCUNHO             | / 🗵          |             |            |
| 17/08/2023 - 17/08/2023          | 17/08/2023          |              | Ĺ               | 2020      | INAPTO           | (Educador Físico) | CONCLUÍDO (ASSINADO) | Q 🛞 🔧        | <u>+</u> o- |            |
| 16/08/2023 - 17/08/2023          | 16/08/2023          |              |                 | 2020      | APTO             | (Educador Físico) | CONCLUÍDO (ASSINADO) | Q 🛞 🎝        | <u>+</u> o- | ,          |
|                                  |                     |              |                 |           |                  |                   | Itens por página 10  | ✓ 1 · 4 de 4 | 1<          | < > >1     |

SIGS AGO.2023

O perfil educador físico também pode realizar a gestão dos testes por meio de planilhas geradas ao clicar no botão "download", localizado no lado direito da página filtros de consulta.

## **REGISTRO DOS RESULTADOS**

O rascunho estará previamente preenchido com seguintes informações, oriundas da consulta médica: ano de enquadramento; ano de exercício e os testes a serem realizados; qual teste cardiorrespiratório a ser realizado.

O profissional de educação física preencherá os seguintes dados: data de atendimento; avaliação/exame físico; se a avaliação a ser realizada é primeira avaliação ou recuperação e os resultados atingidos para cada teste realizado.

Após o preenchimento dos resultados, o SIGS calcula se a meta foi atingida ao comparar a coluna "resultado atingido" com a coluna "meta". Caso todas as metas forem atingidas, a conclusão do exame será automaticamente registrada como APTO, conforme a figura abaixo:

| ncluido para o exercício anterior a | ao informado.                                                                                                    |                                                 |
|-------------------------------------|----------------------------------------------------------------------------------------------------|-------------------------------------------------|
|                                     |                                                                                                    |                                                 |
| Ano de enquadra                     | mento do TCF: * ) 1º ANO ) 2º ANO )                                                                                                    | A PARTIR DO 3º ANO                              |
| tingido(s) em: * 🧿 PRIMEIRA A       | VALIAÇÃO 🔿 RECUPERAÇÃO                                                                                                    |                                                 |
| META                                | RESULTADO ATINGIDO                                                                                                    | ATINGIU A META?                                 |
| 11 repetições                       | 11 repetições                                                                                                    | SIM                                             |
| 6 repetições                        | 6<br>repetições                                                                                                    | SIM                                             |
| 8 centímetros                       | 8<br>centímetros                                                                                                    | SIM                                             |
| 15 VO2 Máx.                         | 15<br>V02 Máx.                                                                                                    | SIM                                             |
| O MILHAS                            |                                                                                                    |                                                 |
|                                     |                                                                                                    |                                                 |
| ontra-se: *                         |                                                                                                    |                                                 |
|                                     |                                                                                                    |                                                 |
|                                     |                                                                                                    |                                                 |
|                                     |                                                                                                    |                                                 |
|                                     | Ano de enquadra<br>tingido(s) em: * (•) PRIMEIRA A<br>META<br>11 repetições<br>6 repetições<br>8 centímetros<br>15 VO2 Máx.<br>(•) MILHAS | ncluido para o exercício anterior ao informado. |

Se os resultados não atingirem a meta, a conclusão do exame será automaticamente registrada como INAPTO:

| Ê | Avaliação Clínica do TCF                                                        |                          |                                                                    |                         |  |  |  |  |  |
|---|---------------------------------------------------------------------------------|--------------------------|--------------------------------------------------------------------|-------------------------|--|--|--|--|--|
|   |                                                                                 |                          |                                                                    |                         |  |  |  |  |  |
|   | Paciente ainda não possui TCF concluído para o exercício anterior ao informado. |                          |                                                                    |                         |  |  |  |  |  |
|   |                                                                                 |                          |                                                                    |                         |  |  |  |  |  |
|   | Avaliação/Exame Físico                                                          |                          |                                                                    |                         |  |  |  |  |  |
|   |                                                                                 |                          |                                                                    |                         |  |  |  |  |  |
|   | Ano Exercicio                                                                   |                          |                                                                    |                         |  |  |  |  |  |
|   | 2020                                                                            | Ano de enquad            | ramento do TCF: *  T <sup>o</sup> ANO <sup>2</sup> <sup>o</sup> Al | NO O A PARTIR DO 3º ANO |  |  |  |  |  |
|   | Avaliação realizada e resultado(                                                | s) atingido(s) em: * 🦲 F | PRIMEIRA AVALIAÇÃO 🔵 RECUPERAÇÃ                                    | 0                       |  |  |  |  |  |
|   | TESTE                                                                           | META                     | RESULTADO ATINGIDO                                                 | ATINGIU A META?         |  |  |  |  |  |
|   | 🗹 Abdominal                                                                     | 11 repetições            | 12                                                                 | SIM                     |  |  |  |  |  |
|   |                                                                                 |                          | repeuções                                                          |                         |  |  |  |  |  |
|   | Flexão de braços                                                                | 6 repetições             | 5                                                                  | NÃO                     |  |  |  |  |  |
|   |                                                                                 |                          | repetições                                                         |                         |  |  |  |  |  |
|   | 🗹 Flexibilidade                                                                 | 8 centimetros            | 9                                                                  | SIM                     |  |  |  |  |  |
|   |                                                                                 |                          | centimetros                                                        |                         |  |  |  |  |  |
|   | 🔀 Cardiorrespiratório                                                           | 15 VO2 Máx.              | 13                                                                 | NÃO                     |  |  |  |  |  |
|   |                                                                                 |                          | VO2 Máx.                                                           |                         |  |  |  |  |  |
|   | Cardio a ser realizado: 🔘 COO                                                   | PER () MILHAS            |                                                                    |                         |  |  |  |  |  |
| É | Conclusão                                                                       |                          |                                                                    |                         |  |  |  |  |  |
|   | O servidor foi avaliado e enco                                                  | ontra-se: *              |                                                                    |                         |  |  |  |  |  |
|   |                                                                                 |                          |                                                                    |                         |  |  |  |  |  |
|   |                                                                                 |                          |                                                                    |                         |  |  |  |  |  |
|   | Comentários do profissional                                                     |                          |                                                                    |                         |  |  |  |  |  |
|   |                                                                                 |                          |                                                                    |                         |  |  |  |  |  |
|   | Data de registro inicial                                                        | Data da raziat           | tro final                                                          |                         |  |  |  |  |  |
|   | 16/08/2023                                                                      | 16/08/20                 | 23                                                                 |                         |  |  |  |  |  |
|   |                                                                                 |                          |                                                                    |                         |  |  |  |  |  |

# PERFIL DE SAÚDE

Na aba "perfil de saúde", pode-se registrar dados de antropometria (peso, altura, circunferência abdominal) e acessar registros anteriores:

| Avaliação        | Perfil de Saúde | Exames Comple | ementares His   | tórico de Atendimentos |           |       |                     |                 |      |
|------------------|-----------------|---------------|-----------------|------------------------|-----------|-------|---------------------|-----------------|------|
| Antropometria    |                 |               |                 |                        |           |       |                     |                 |      |
| Peso Kg          | Altura          | IMC           | Circ. abdominal | cm                     | ADICIONAR |       |                     |                 |      |
| Data Cadastro    |                 | Peso(Kg)      |                 | Altura(cm)             |           | IMC   | Circ. Abdominal(em) | Excl            | luir |
| 17/08/2023 - 11: | 10              | 45.05         |                 | 169                    |           | 15,77 | -                   |                 |      |
| 13/10/2022 - 14: | 22              | 80            |                 | 175                    |           | 26,12 | 96                  |                 |      |
| 25/08/2021 - 15: | 13              | 80            |                 | 175                    |           | 26,12 | -                   |                 |      |
| 10/12/2020 - 10: | 29              | 81            |                 | 175                    |           | 26,45 | -                   |                 |      |
|                  |                 |               |                 |                        |           |       | <br>                | ltens por págin | a 5  |

#### EXAMES COMPLEMENTARES

Na aba "exames complementares", é possível anexar diferentes tipos documentos (atestado, relatórios, pedidos de informações, exames laboratoriais, exames de imagens, parecer, laudos periciais, outros documentos):

| Avaliação          | Perfil de Saúde | Exames Complementares | Histórico de Atendimentos |  |                  |          |                      |            |                   |
|--------------------|-----------------|-----------------------|---------------------------|--|------------------|----------|----------------------|------------|-------------------|
| Documentos         |                 |                       |                           |  |                  |          |                      |            | ^                 |
| Tipo de documento: |                 | ▼ Descrição           |                           |  |                  |          |                      | SELECIO    | NAR ARQUIVO       |
| Descrição          |                 | Nome                  |                           |  | Tipo             | Arquivo  | Açõe                 | 5          |                   |
| Laudo Médico       |                 | laudo.pdf             |                           |  | LAUDOS PERICIAIS | <u>*</u> | Î                    |            |                   |
|                    |                 |                       |                           |  |                  |          | ltens por página 5 👻 | 1 - 1 de 1 | $\langle \rangle$ |
|                    |                 |                       |                           |  |                  |          |                      |            |                   |

## HISTÓRICO DE ATENDIMENTOS

Na aba "histórico de atendimentos", podemos verificar a data e os tipos de atendimentos já realizados pelo servidor. Para abrir algum teste de condicionamento físico realizado em anos anteriores, clique no ícone da lupa:

|   | Avaliação           | Perfil de Saúde         | Exames Complementares | Histórico de Atendimentos |                    |                           |           |       |
|---|---------------------|-------------------------|-----------------------|---------------------------|--------------------|---------------------------|-----------|-------|
| 8 | Atendimentos do p   | aciente                 | -                     |                           | _                  |                           |           |       |
| T | iltrar por:<br>ODOS |                         | *                     |                           |                    |                           |           |       |
|   | Evento              |                         |                       | Cód. Atendimento          | Data               | Profissional              | CIDs      | Ações |
|   | TESTE DE CONDIC     | CIONAMENTO FÍSICO (TCF) |                       | 21                        | 17/08/2023 - 16:45 | Eliane (Educador Físico)  | [SEM CID] | Q     |
|   | TESTE DE CONDIC     | CIONAMENTO FÍSICO (TCF) |                       | 21                        | 17/08/2023 - 11:12 | sabrina (Educador Físico) | [SEM CID] | Q     |
|   | EXAME PERIÓDIO      | D                       |                       | 752                       | 17/08/2023 - 00:00 | Eliane (Médico)           | [SEM CID] | ŝ.    |
|   | EXAME PERIÓDIO      | D                       |                       | 748                       | 16/08/2023 - 00:00 | Eliane (Médico)           | [SEM CID] | 2     |
|   | CONSULTA DE EN      | FERMAGEM                |                       | 14736                     | 13/10/2022 - 14:23 | ALINE (Enfermagem)        | [SEM CID] | 2     |

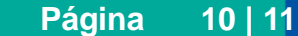

Após concluir o atendimento utilizando a assinatura eletrônica, é gerado o documento "resultado do teste de condicionamento físico", onde constam: o nome do servidor; o ano de exercício; o ano de enquadramento; se a avaliação realizada é a primeira avaliação ou recuperação e os dados lançados pelo educador físico, conforme a figura a seguir:

SIGS AGO.2023

| SERVIDOR:                                          |                                                                                  |                                                    |                                     |                         |
|----------------------------------------------------|----------------------------------------------------------------------------------|----------------------------------------------------|-------------------------------------|-------------------------|
| SERVIDOR:                                          |                                                                                  |                                                    |                                     |                         |
| SERVIDOR:                                          |                                                                                  | 24                                                 |                                     |                         |
| EXERCICIO: 2020                                    |                                                                                  |                                                    |                                     |                         |
| ANO DE ENQUADRAME                                  | NTO: 1º ANO                                                                      |                                                    |                                     |                         |
| S                                                  | 5                                                                                |                                                    |                                     |                         |
| Informo, para os devidos                           | s fins, que o(a) serv                                                            | vidor(a)                                           | (                                   | matrícula <b>(1997)</b> |
| submetido(a) ao Teste d<br>seguintes resultados:   | e Condicionamento                                                                | FISICO (TCF) na                                    | data de 17/08/20                    | 23 e apresentou         |
| ooguniteo resultados.                              |                                                                                  |                                                    |                                     |                         |
| Avaliação realizada                                |                                                                                  |                                                    |                                     |                         |
| (X) Primeira                                       |                                                                                  |                                                    |                                     |                         |
| ( ) Recuperação                                    |                                                                                  |                                                    |                                     |                         |
|                                                    | I                                                                                | 000000                                             |                                     |                         |
| REALIZADO NO                                       | OME DO TESTE                                                                     | META                                               | ATINGIDO                            | ATINGIU A META          |
| x                                                  | Abdominal                                                                        | 2 repetições                                       | 2 repetições                        | SIM                     |
|                                                    |                                                                                  | 3 repeticões                                       |                                     |                         |
| ;                                                  | Flexão de braços                                                                 | 1201-101-10120                                     |                                     |                         |
| x                                                  | Flexão de braços<br>Flexibilidade                                                | 8 centimetros                                      | 8 centimetros                       | SIM                     |
| X Cardior                                          | Flexibilidade<br>respiratório (COOPER)                                           | 8 centimetros<br>11 VO2 Máx.                       | 8 centimetros<br>10 VO2 Máx.        | SIM<br>NÃO              |
| X Cardior<br>X Cardior<br>Conclusão: O(A) servidor | Flexibilidade<br>respiratório (COOPER)<br>(a) <b>não atingiu</b> as me           | 8 centimetros<br>11 VO2 Máx.<br>etas nesta avaliaç | 8 centimetros<br>10 VO2 Máx.<br>ão. | SIM<br>NÃO              |
| X Cardior<br>X Cardior<br>Conclusão: O(A) servidor | Flexibilidade<br>Flexibilidade<br>respiratório (COOPER)<br>(a) não atingiu as me | 8 centimetros<br>11 VO2 Máx.<br>etas nesta avaliaç | 8 centimetros<br>10 VO2 Máx.<br>ão. | SIM<br>NÃO              |
| X<br>X<br>Cardior<br>Conclusão: O(A) servidor      | Flexibilidade<br>respiratório (COOPER)<br>(a) <b>não atingiu</b> as mo           | 8 centimetros<br>11 VO2 Máx.<br>etas nesta avaliaç | 8 centimetros<br>10 VO2 Máx.<br>ão. | SIM<br>NÃO              |

Quando o servidor for considerado inapto por dois anos consecutivos, o SIGS envia automaticamente um e-mail comunicando o fato para ao setor competente.

Página 11 | 11